**Before you start:** In EPIC navigate to the patients appointment or chart.

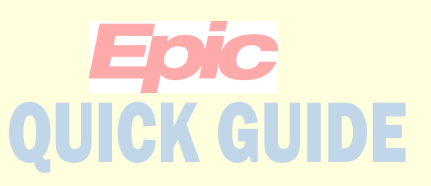

#### Uploading patient images to LifeImage

You are now able to upload images that patients bring in into LifeImage. These uploaded images can then be viewed in LifeImage for 90 days or they can be requested to be permanently stored in the PACS (See the "Nominating" Quick Guide).

Click the LifeImage Upload button to launch LifeImage.

Accept/Click Ok on all the pop-up windows from Internet Explorer.

The button can be found on the Appt Desk, in Chart Review under the Image tab and on the Schedule Toolbar.

• If you just wish to view the images you have uploaded use the View button.

If you are an Upload Delegate you can only view images you have uploaded, other roles such as providers, can view any image.

| Appointm             | ent Desk          |            |                    |                  |  |
|----------------------|-------------------|------------|--------------------|------------------|--|
| 🗏 Repor <u>t</u> s 🗸 | Patient Options - | Printing - | 📳 Lifelmage Upload | 📳 Lifelmage View |  |
| Patient D            | emographics for   | EPICCARE,  | ALVINA [6000001    | 5]               |  |

| C | har            | t Revi | iew                     |             |          |       |            |              |                     |            |               |                    |         |               |        |                  |  |
|---|----------------|--------|-------------------------|-------------|----------|-------|------------|--------------|---------------------|------------|---------------|--------------------|---------|---------------|--------|------------------|--|
|   |                | NEU    | Encounters              | Notes       | Meds     | Labs  | Imaging    | Cardiology   | Procedures          | Cons/Refs  | Other Orders  | Letters            | Episod  | es Media      | Misc   | -                |  |
| C | <u>P</u> re    | view 👻 | ■< <mark>"</mark> Route | Synopsis    | s 🛛 🖬 Sa | ave 🔳 | Select All | Deselect All | Revie <u>w</u> Sele | cted CRefr | esh (1:05 PM) | Add to <u>B</u> oo | okmarks | 🔝 Lifelmage ( | Jpload | 🔝 Lifelmage View |  |
| • | T <u>E</u> ill | ers    | Hide Cance              | eled Orders | 🗌 XR     | 🗌 СТ  | MRI 🗌      | NM 🗌 US      | DEXA                | FL 🗌 MAMMO | 0             |                    |         |               |        |                  |  |

| 9 | Schedule            |                                                                                                    |                    |                  |
|---|---------------------|----------------------------------------------------------------------------------------------------|--------------------|------------------|
|   | Op <u>e</u> n Slots | 🔄 Scans 🔹 📋 Orders 📋 Show Orders 🔄 Charting 🔒 Print AVS 🔹 SnapShot 🚞 Review 🖧 Change Prov 👻 Sign Encounter | 🔝 Lifelmage Upload | 🗓 Lifelmage View |
|   | Jun 13, 2019        | Arc NEUROLOGY Department (All Providers)                                                                   | Total:             | 0 Auto-refreshed |

Tip: If this is your first time logging in you will need to register. You will get an error screen with a blue hyperlink. Click the link and register. Once you are registered LifeImage will automatically log you in next time you click one of the buttons.

| i <b>fe</b> lmage <sup>,</sup> |                                                                                                    |
|--------------------------------|----------------------------------------------------------------------------------------------------|
| Ū                              | Error<br>An error has occurred processing your request. If you need to, please <u>log in</u> and try again.<br>User is not authenticated |

# **Epic** QUICK GUIDE

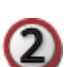

Selecting the destination library:

The last destination you uploaded to will be preselected.

- A. To add or change destination click on the blue hyperlink "Select destination from list".
- B. In the window that appears, click Groups from the menu.
- C. Select the group to which you want to upload.

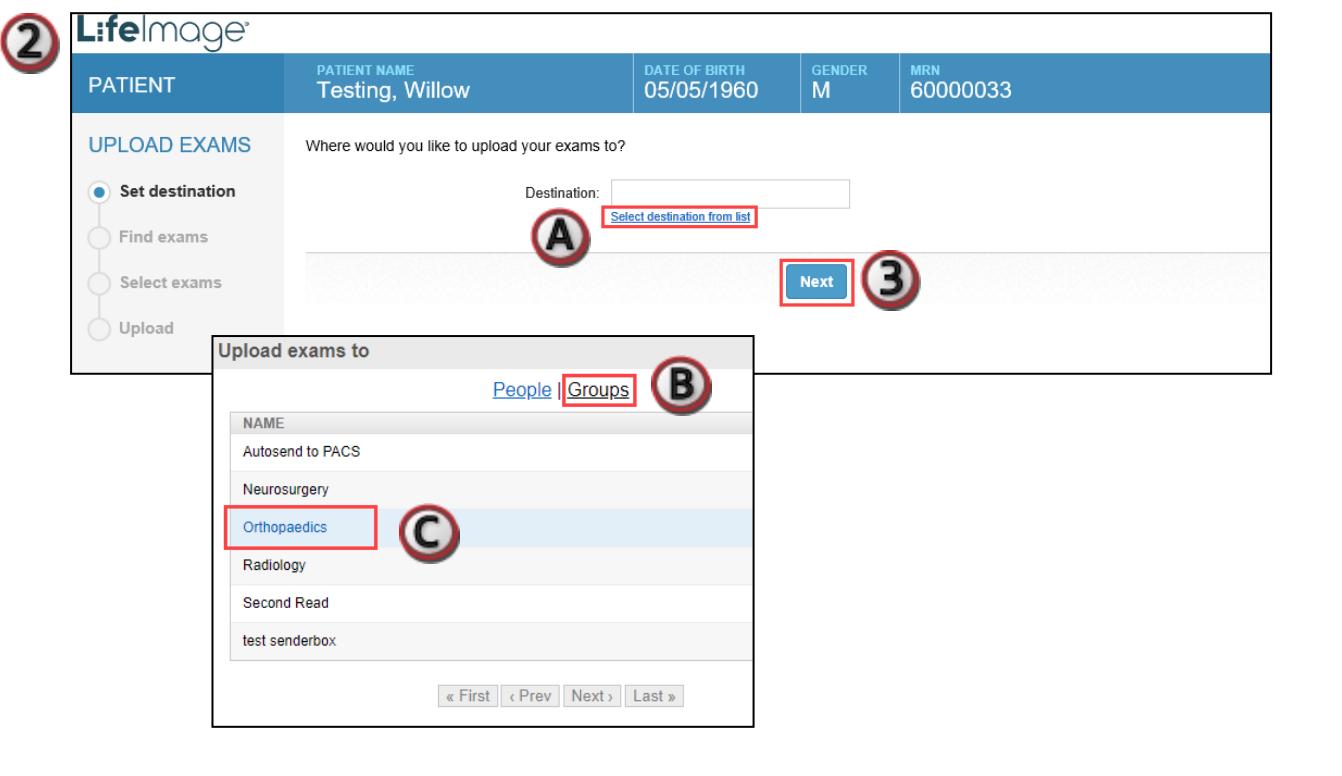

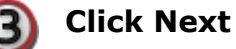

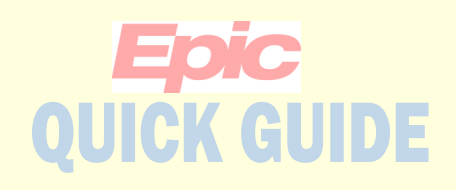

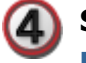

Select Find Exam on CD/DVD to upload an entire exam from a CD or DVD

Note:

Make sure to insert the disc in the reader before clicking the button.

If the exam is on a thumb-drive you would use the Browse for exam button and select the thumb-drive in the window that opens.

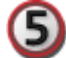

Review the patient information and select the exam.

*If the information is mismatched it will highlight in red.* 

Solick Next.

| L:felmage <sup>,</sup>                 |                                                   |                                                    |                                           |                                                                                                    |  |  |  |
|----------------------------------------|---------------------------------------------------|----------------------------------------------------|-------------------------------------------|----------------------------------------------------------------------------------------------------|--|--|--|
| PATIENT                                | PATIENT NAME<br>Radiant, Test                     | DATE OF BIRTH<br>04/11/2005                        | gender<br>F                               | <sup>MRN</sup> 60000003                                                                                   |  |  |  |
| UPLOAD EXAMS                           | Find <u>imaging ex</u><br>CD, USB drive<br>Browse | am to upload on a<br>or your computer<br>for exams |                                           | Find medical <u>photos</u> or <u>documents</u> on a<br>CD, USB drive or your computer<br>Browse for files |  |  |  |
| Find exams     Select exams     Upload |                                                   | Place a CD/DVD in your of Find ex                  | computer's drive<br>exams<br>ams on CD/DV | e and click to detect                                                                                     |  |  |  |

| L:felmage <sup>.</sup>         |                                                            |                                  |                             |                         |       |                          |  |  |  |  |
|--------------------------------|------------------------------------------------------------|----------------------------------|-----------------------------|-------------------------|-------|--------------------------|--|--|--|--|
| PATIENT                        | PATIENT NAME<br>Radiant, Test                              | DATE OF BIRTH<br>04/11/2005      | gender<br>F                 | <sup>MRN</sup> 60000003 |       |                          |  |  |  |  |
| UPLOAD EXAMS                   | Confirm the patient info and specify what to               | upload by checking or unchecking | the boxes next t            | o each exam.            |       |                          |  |  |  |  |
| Set destination                |                                                            |                                  |                             |                         |       |                          |  |  |  |  |
| <ul> <li>Find exams</li> </ul> | PATIENT NAME                                               | DATE<br>12/                      | DATE OF BIRTH<br>12/05/1984 |                         | ENDER | <sup>MRN</sup><br>394641 |  |  |  |  |
| Select exams                   | EXAMS MODALITY DESCRIPTION DATE IMAGES STATUS              |                                  |                             |                         |       |                          |  |  |  |  |
| Upload                         | CT EXAM: CT Scan Abdomen & Pelvis W 02/01/2019 365 Details |                                  |                             |                         |       |                          |  |  |  |  |
|                                | Back (6) Next                                              |                                  |                             |                         |       |                          |  |  |  |  |
|                                |                                                            |                                  |                             |                         |       |                          |  |  |  |  |

Tip: If the images have already been uploaded by another clinic you will get a warning letting you know the images are already in LifeImage and/or PACS.

7

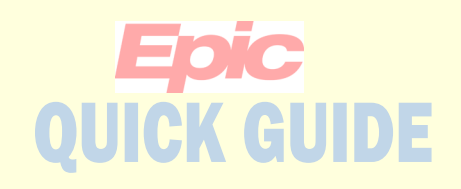

You will get a confirmation screen once the upload is complete.

| TIENT                         | PATIENT NA<br>Radiant | , Test                       | DATE OF BIR<br>04/11/20                      | rh gender<br>105 F       | MRN<br>60000 | 003         |                          |
|-------------------------------|-----------------------|------------------------------|----------------------------------------------|--------------------------|--------------|-------------|--------------------------|
| LOAD EXAMS                    | ✓ Your ex             | xams were successfully uploa | aded.                                        |                          |              |             |                          |
| Set destination<br>Find exams |                       | You can                      | Upload more fO                               | r this patient or        | View exam    | s in your   | Inbox.                   |
| Select exams<br>Jpload        | PATIENT NA<br>Radiant | t, Test                      |                                              | date of birth 04/11/2005 |              | gender<br>F | <sup>MRN</sup><br>736480 |
|                               | EXAMS                 | MODALITY DESCRI              | PTION<br>WB CONTRAST ENHA<br>QUENT TREATMENT | DATE<br>NCED 08/29/2018  | IMAGES ST    | FATUS<br>ew |                          |

Tip: If the images have already been uploaded by another clinic you will get a warning letting you know the images are already in LifeImage and/or PACS.

Images will be available in LifeImage for 90 days if not moved to PACS. If moved to PACS they will be available in LifeImage for 7 days.